## Black Hills State University Instructional Design

Retrieve Questions from D2L & Print (Using Respondus)

### **Retrieve Questions from D2L**

• Open Respondus to go to the 'Start Tab'> Click on 'Retrieval' tab > 'Retrieve Questions' button for 'Retrieve Questions Wizard' window to open

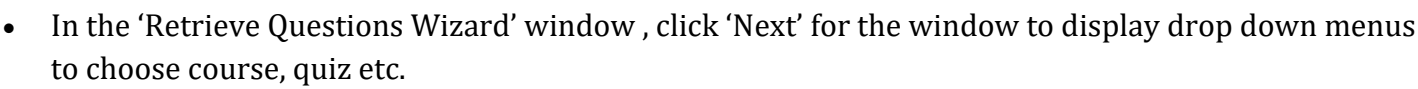

- Choose the course you want to retrieve questions from
- Select the Assessment type that you wish to retrieve
- Enter a new file name for the new file to be retrieved

| Retrieve Questions Wizard                                                                                                    | × Retrieve Questions Wizard ×                                                                                                    |
|----------------------------------------------------------------------------------------------------|----------------------------------------------------------------------------------------------------|
| 1. Choose Course to Retrieve from  (Faculty Development Sandbox) Faculty Development Sandbox  (Faculty Development Sandbox) Faculty Development Sandbox  2. (Play Course - BHSU STF)  C. Dist  C. Dist | 1. Choose Course to Retrieve from (Faculty Development Sandbox) Faculty Development Sandbox 2. Retrieve Assessment Type (C) Deta (C) Deta |
| C Survey     C Self Assessment     C Question Library Section     T                                                                                                    | Cutz     Cutz        |
| 3. Enter a name for the new file     Practice Test     .     Press [Next] to retrieve from server                                                                                                    | 3. Enter a name for the new file     Practice Test     4. Press [Next] to retrieve from server                                                                                                    |
| < Back Next > Cancel Help                                                                                                    | <pre></pre>                                                                                                    |

- Click 'Next'> Wait for the 'Completed successfully' message > Click 'Finish' for the window to close
- Click on 'Edit' tab to view the retrieved questions

| Retrieve Questions Wizard                                                                                                    | ×                                                                                                    |
|----------------------------------------------------------------------------------------------------|----------------------------------------------------------------------------------------------------|
| Retrieve Questions Wizard         1. The status window below will update after each step of the Retrieve process.         Respondus 4.0.7.03 February 7, 2018         Desre2Learn IPR 1.1 June 2019         - Start Brightspace Retrieve -         * Retrieving assessment questions         * Importing quiz         * Opening new Respondus document         * Togeting question(s)         * Saving new Respondus document         * 16 question(s) successfully imported.         - Completed successfully - | X      Rependenter                                                                                                    |
| < Back Finish Cancel Help                                                                                                    | β       β       (0, eque, (M, T <sub>1</sub> , T <sub>1</sub> , T_1, T_1, T_1, T_1, T_1, T_1, T_1, T_1 |

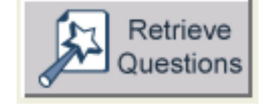

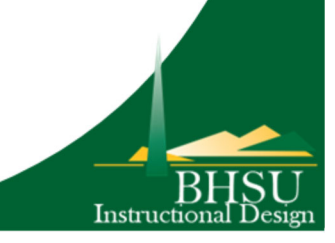

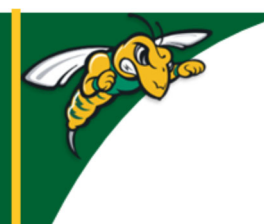

# Black Hills State University Instructional Design

## **Retrieve Questions from D2L & Print**

(Using Respondus)

### Find the retrieved Questions in Respondus

- Open Respondus> Click 'Open' button under the 'Start' tab for 'Open Respondus File' window to open
- Select the file that was retrieved > Click 'Open' > to view the questions under 'Edit' tab.

### Print questions or Save to File

- Open Respondus> Click 'Open' button under the 'Start' tab for 'Open Respondus File' window to open
- Click on the Quiz from the displayed list > Click 'Open' for the quiz questions to be displayed under 'Edit' tab
- Click 'Preview & Publish' tab> 'Print Options'> Select the options
- Click on the 'Save to file' or 'Send to Printer' and follow the steps

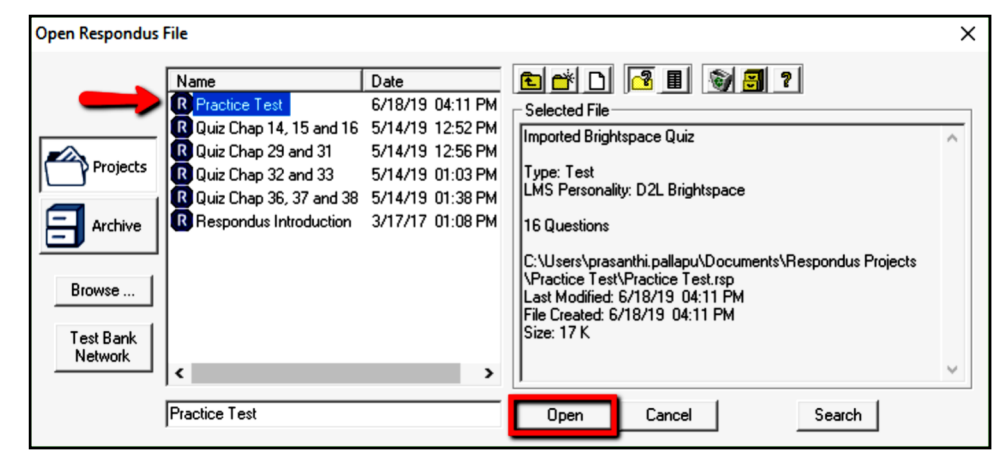

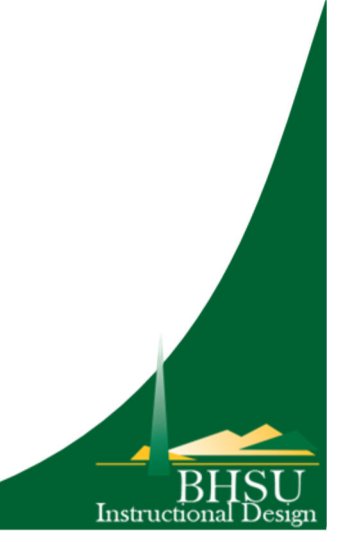